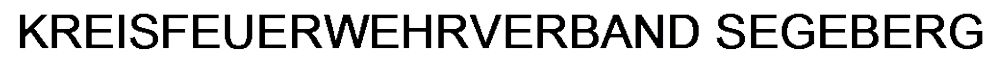

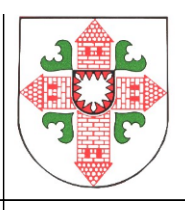

An alle MP-Feuer-Anwender im Kreisfeuerwehrverband Segeberg Bad Segeberg, 04.10.2016

#### Anleitung für die Eingabe der für die Statistikübermittlung notwendigen Felder für die MP-Feuer-Version 2016

Liebe Kameradinnen, liebe Kameraden,

die Statistikdaten werden seit dem Jahr 2013 bekanntlich nicht mehr per Abfragebogen aus den Wehren geliefert, sondern sollen aus dem Feuerwehrverwaltungsprogramm direkt an das Innenministerium übermittelt werden. Dazu ist eine korrekte Eingabe bestimmter Datenfelder notwendig. Beschrieben sind diese alle in der Schnittstellenbeschreibung, die Ihr im Bereich <u>"Infothek – MP-Feuer – Updates und</u> <u>News"</u> findet. Diese Anleitung soll Euch die Prüfung bzw. Eingabe Eurer Daten erleichtern.

Für die Statistik notwendig sind die Eintragung aller Personaldaten, der Fahrzeuge, der Atemschutz- und der Funkgeräte, Strahlenschutzausrüstungen sowie der Einsätze.

#### 1. <u>Personal</u>

Um die ersten zu übertragenden Felder "Kreis", "ID", "FFArt" und "Wehr" müsst Ihr Euch nicht kümmern, dies ist bei Eurer Wehr, hier im Programm "Abteilung" genannt, bereits voreingestellt. Wichtig sind die Felder

- Geschlecht
- Geburtsjahr
- Eintritt der Person
  - Das Feld "Aktiv von"= der Eintritt in Eure eigene Wehr
  - Das Feld "Ehrung ab" = Erster Eintritt in eine freiwillige Feuerwehr, wenn es nicht Eure eigene ist – zählt für die Brandschutzehrenzeichen
- Dienstgrad: bitte überprüft die Schreibweise, es hat sich dort vor mehreren Jahren etwas geändert, ein Bindestrich zu viel oder die Endung "/in" vergessen, und schon wird der Dienstgrad nicht mit übermittelt oder als falsch gekennzeichnet.

Tipp: pflegt alle Beförderungen und Funktionen, Einheiten und Dienststellungen über die Historie, die Daten werden dann automatisch richtig in die Basisdaten übernommen. Dies ist ebenfalls wichtig, wenn Beförderung oder Ehrungen durch den Kreisfeuerwehrverband vorgenommen werden sollen!

 Dienststellung: dieses Feld ist neu belegt. Für die Statistik wurde ein eindeutiges Feld für die zur Zeit aktiv ausgeübte "Funktion" gebraucht. Ihr findet folgende Daten hinterlegt: Gruppenführer, Zugführer, Wehrführer, Bereitschaftsführer, Jugendwarte und ihre jeweiligen Stellvertreter. Alle weiteren "Funktionen" sind für die Statistik nicht relevant.

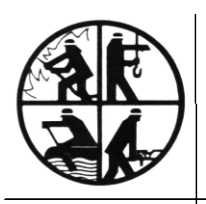

- Der Vorsitzende -

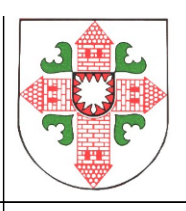

Wie pflege ich also meine Daten:

Bei der Wahl zum Amtswehrführer, welche ich über die Historie als Funktion eintrage, muss in dem Feld "Dienststellung" der Begriff "Wehrführer/in" gesetzt werden.

Die Funktionen Orts- und Gemeindewehrführung, Amtswehrführung oder Kreiswehrführung werden also alle unter "Wehrführer/in" oder "stellv. Wehrführer/in" erfasst.

Im Feld "Funktion" können mehrere Begriffe ausgewählt werden, so kann der Kamerad ja auch zusätzlich noch Kreisausbilder sein oder im Flugdienst Dienst tun, das Feld "Dienststellung" bezieht sich nur auf die genannten 5 Begriffe.

| Menu     Übersicht     Bearbeitung     Auswertung     Gis     Sammeleingabe       Neu / Kopieren     Personal     (999999 - Muster Mustermann)     +i     40 ar       Bearbeiten     Arrede     Herr     Tel. privat     properführer/in (Stv.)       Löschen     Nuster     Mustermann     Fax privat     properführer/in (Stv.)       Besistdaten     P12 Ort     2755     Bel Segeberg     Privat     Parison (Str.)       Zusatzdaten     P12 Ort     2755     Bel Segeberg     Privat     Privat       Zusatzdaten     Disstzellung     Imisterfeuerwehr     Privat     Privat     Privat       Unters. / Prüfungen     Absteing     Musterfeuerwehr     Privat     Privat     Privat       Istorie     Brisstzellung     Imisterfeuerwehr     Privat     Privat     Privat       Ausrustung     Status     Dienstzellung     Imisterfeuerwehr     Privat     Privat       Historie     Ausrustung     Status     Dienstzellung     Imisterfeuervehr     Privat       Historie     Ausrustung     Status     Dienstzellung     Imisterfeuervehr     Privat       Bankdaten     Ausweis/N.     Zusatzfeid 1     Imisterfeuervehr     Privat     Imisterfeuervehr       Dokumente     Bercode (RFID     Bero                                                                                                    |                                                                                                    |                                                                                                    |                                                                                                    | MP-         | FEUER   Persona                                                                                                    | I                                                                                                    |                                             |         | [                                                                                                    | _   <b>D</b>   X           |
|----------------------------------------------------------------------------------------------------|----------------------------------------------------------------------------------------------------|----------------------------------------------------------------------------------------------------|----------------------------------------------------------------------------------------------------|-------------|----------------------------------------------------------------------------------------------------|----------------------------------------------------------------------------------------------------|---------------------------------------------|---------|----------------------------------------------------------------------------------------------------|----------------------------|
| Neu / Kopieren       Personal (99999 - Muster Mustermann)       Personal (99999 - Muster Mustermann)         Bearbeiten       Arrede       Herr       Telefon / Fax       Mobil E-Mail Gruppe FME       Grupperführer/in Grupperführer/in Grupperfü | n 💕 🗉 Menü                                                                                                    |                                                                                                    | Übersicht                                                                                                    | Bearb       | eitung Aus                                                                                                    | wertung GIS                                                                                                    | Samme                                       | leingab | e                                                                                                    |                            |
| Neu / Kopieren       PersMr.       99999       Telefon / Fax       Mobil       E-Mail       Gruppe       FME       Grupperführer/in       Grupperführer/in       Grupperführer/in       Straße       Bahnhofstraße 23       Fas. privat       Fas. privat       Grupperführer/in       Strußiter/in       Strußiter/in                                                                                                    | H A P H                                                                                                    | Personal [                                                                                                    | 9999999 - Muster Muste                                                                                            | rmann]      |                                                                                                    |                                                                                                    |                                             |         | +i                                                                                                    | *∘ ≓                       |
|                                                                                                    | Neu / Kopieren<br>Bearbeiten<br>Löschen<br>Zusatzdaten<br>Lehrgänge<br>Wettbewerbe<br>Unters. / Prüfungen<br>Ausrüstung<br>Historie<br>Bankdaten<br>Verfügbarkeit<br>Koordinaten<br>Dokumente | PersNr.<br>Anrede<br>Vorname<br>Nachname<br>Straße<br>PLZ Ort<br>Ortstell<br>Abteilung<br>Einheiten<br>Status<br>Status<br>Aktiv von<br>Gültig von<br>Barcode / RFID<br>Bemerkung | 999999 Herr Muster Mustermann Bahnhofstraße 23 23795 Bad Segeberg Musterfeuerwehr Einsatzabteilung 01.02;1995 bis |             | Telefon / Fax<br>Tel. privat<br>Tel. gesch.<br>Fax privat<br>Fax gesch.<br>Verknüpfung<br>Funktionen<br>Dienstgrad<br>Dienststellung<br>Ehrung ab<br>Beförderung ab<br>Zusatzfeld 1<br>Zusatzfeld 2<br>Barcode / RFID | Mobil E-Mail G<br>mit Kontakt verknüp<br>Amtswehrführer/-in<br>Atemschutzgerätets<br>Beisitzer/-in Vorstan<br>Hauptbrandmeister/<br>Wehrführer/-in | iruppe FME<br>fen<br>äger/-In<br>in (3 St.) |         | Dienststellung<br>Gruppenführer/-in<br>Gruppenführer/-in<br>Zugführer/-in<br>Bereitschaftsführer/-in<br>Bereitschaftsführer/-in<br>Wehrführer/-in<br>Wehrführer/-in<br>Jugendfeuerwehrwart/-in<br>Jugendfeuerwehrwart/-in (Stv.)<br>Dugendfeuerwehrwart/-in (Stv.) | ***<br>.)<br>.)<br>Abbruch |
| Statistik Einsatzabteilung + Organisation +                                                                                                    |                                                                                                    | Statistik                                                                                                    | Einsatzabteilung                                                                                                  | +<br>^<br>~ | Organisation                                                                                                    |                                                                                                    |                                             | +<br>^  |                                                                                                    | *                          |

- Statistik: Dieses Feld ist nun von der Seite "Zusatzdaten" auf die erste gewandert und für die Statistikübermittlung entscheidend. Auch hier sind Mehrfachnennungen möglich. Wenn hier keine Eintragung erfolgt, ist der Kamerad/die Kameradin automatisch in der Einsatzabteilung. Mitglieder der Reserve- und der Ehrenabteilung müssen als solche gekennzeichnet sein. Hier ist auch die Doppelmitgliedschaft anzuzeigen, damit das Mitglied nicht doppelt erfasst wird.

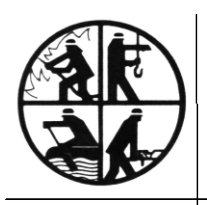

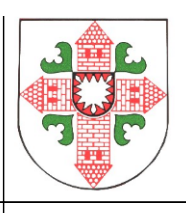

Apropos Ehrenmitglieder: es sind immer noch aktive Kameraden/in, sie wechseln nur die Einheit (Abteilung). Im Feld "Aktiv von" ist nur der Austritt oder Tod eingepflegt, nicht der Wechsel in die Ehrenabteilung.

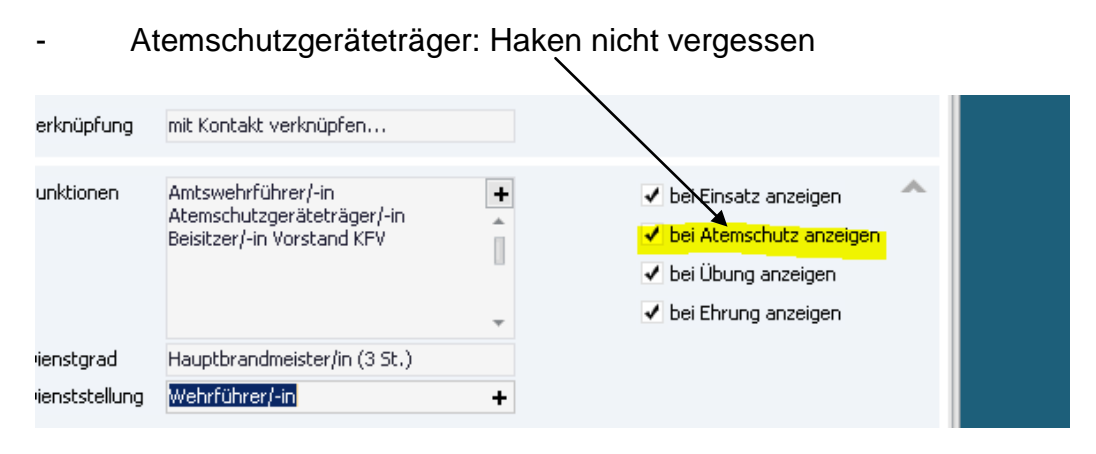

- JF: das Programm prüft bei der Übermittlung, ob das Personal bereits in der Jugendfeuerwehr gewesen ist. Dies macht es über den Historieneintrag "Mitglied in der Jugendfeuerwehr" in der Kategorie "Sonstiges"

| ™enu ≡ Menu         |                          | Upersicht                      | Bearbeitung        | Auswertung                                      | 615 Sammeleingabe |
|---------------------|--------------------------|--------------------------------|--------------------|-------------------------------------------------|-------------------|
| H A P H             | Personal [99             | 9999 - Muster Muster           | mann]              |                                                 |                   |
| Neu / Kopieren      | Ziehen Sie eine Spal     | lte hierher, um nach dieser Sp | alte zu gruppieren |                                                 |                   |
| Bearbeiten          | Historie [99             | 99999 - Muster Musterma        | .  -<br>ann]       | a 1.                                            |                   |
| Löschen             |                          |                                |                    |                                                 |                   |
| Basisdaten          | Kategorie                | Sonstiges                      |                    |                                                 |                   |
| Zusatzdaten         | Kurzbezeich.<br>Ereignis |                                | Fr                 | eianic                                          |                   |
| Lehrgänge           | Zeitraum von             | 01.10.2016 bis                 | Mi                 | tglied in der Jugendfeu<br>Istritt aus der Wehr | Jerwehr           |
| Wettbewerbe         | Handzeichen              |                                | En                 | nennung Ehrenwehrfü<br>oldene Hochzeit          | hrung             |
| Unters. / Prüfungen | Ereignis-Ort<br>Infotext |                                | Sil                | berne Hochzeit                                  |                   |
| Ausrüstung          |                          |                                |                    |                                                 |                   |
| Historie            |                          |                                |                    |                                                 |                   |
| Bankdaten           |                          |                                | <b>T</b>           |                                                 |                   |
| Verfugbarkeit       |                          |                                |                    |                                                 |                   |
| Dekumente           |                          |                                | . L                | OK                                              | Abbruch           |
| Dokumente           |                          |                                |                    |                                                 | OK Abbruct        |

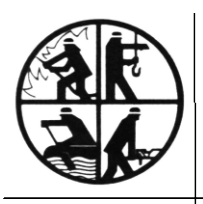

- Der Vorsitzende -

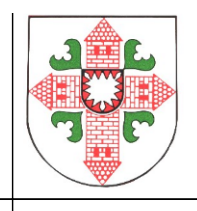

|         |               |               |          |             |                 | м                      | P-FEUER     |
|---------|---------------|---------------|----------|-------------|-----------------|------------------------|-------------|
|         | = Menü        |               |          | Ú           | Übersicht       | Bear                   | beitung     |
| K       |               |               |          | nal         |                 |                        |             |
| Neu / k | Dienste       |               | •        | chiv        | Alle            |                        |             |
| Roorbo  | Presse        |               |          | erher, um n | iach dieser Spa | lte zu gr              | uppieren    |
| bearbe  |               |               |          |             | Nachname        | ▲ Ÿ <u>-</u>           | Straße      |
| Lösche  | Einkauf       |               | +        |             | Muster          | 9                      | ichulstraße |
|         |               |               |          |             | Muster          | E                      | Bahnhofstra |
|         | Finanzen      |               |          |             | Muster          | 0                      | orfstraße 1 |
|         |               |               |          |             |                 | t                      | estweg      |
|         | Arboit        |               |          |             | Musterfrau      |                        | lustergasse |
|         | Arbeit        |               |          |             | Mustermann      | P                      | lustergasse |
|         | Stammdaten    |               | Personal |             |                 | iptstraße<br>fstraße 2 |             |
|         |               |               |          |             |                 |                        | phofstra    |
|         | Einstellungen | Einstellungen |          |             |                 | ner                    | atz 9       |
|         |               |               |          |             |                 |                        | elstraße    |
|         | Extras        |               |          | N           | /litalieder     |                        | elstraße    |
|         | EXCOL         | 2.46.43       |          |             | ilegile del     |                        | ptstraße    |
|         |               |               |          | -           | upped           |                        | helm-Klei   |
|         |               | 0078          | Frank    |             | ugena           |                        | ebrger S    |
|         |               | Übernahme     | Manuel   |             |                 |                        |             |
|         |               | 0073          | Max      | A           | ldressen        |                        | dburg 5     |
|         |               | 033           | Andreas  |             |                 |                        | zienweg     |

- Achtung!! -Mitglieder der Jugendfeuer- und Kinderfeuerwehr sind im Bereich "Jugend", nicht unter "Personal" zu führen!!

Auf der Seite Zusatzdaten findet Ihr das Geschlecht, das Geburtsdatum, Führerscheine sowie persönliche Daten:

| Nervi                                                 |                                                                  | <u>ji</u> kv         | arsicht  | MP-   | FEUER   F                             | Person                          | al<br>worth inc  | GIS    | Samm |
|-------------------------------------------------------|------------------------------------------------------------------|----------------------|----------|-------|---------------------------------------|---------------------------------|------------------|--------|------|
|                                                       | Personal [999                                                    | 9999 - Muster        | r Muster | mann] | ellung                                | Aus                             | wertung          | GIS    | Samm |
| Neu / Kopieren<br>Bearbeiten<br>Löschen<br>Basisdaten | Geschlecht M<br>GebDatum 17.<br>GebOrt<br>GebLand Der<br>GebName | 04.1976<br>utschland |          |       | Staatsa<br>Konfes<br>Fam.st<br>Hochze | angeh.<br>sion<br>and<br>itstag | deutsch<br>ledig |        |      |
| Zusatzdaten                                           | Schulabschl.<br>Studium<br>Führerschein C 1                      |                      |          |       | Arbeitg<br>Boruf (<br>Führe           | eber<br>orl )<br>erschei        | n                | *      |      |
| Lehrgänge<br>Wettbewerbe<br>Unters. / Prüfungen       | Hausarzt<br>Krankheiten                                          |                      |          | +     | 1<br>2<br>3<br>A<br>A 1<br>B          |                                 |                  |        |      |
| Ausrüstung<br>Historie                                | Krankenkasse<br>VersNr.                                          |                      |          |       | BE<br>C<br>C 1                        |                                 |                  |        |      |
| Bankdaten<br>Verfügbarkeit                            | Zusatzfeld 3<br>Zusatzfeld 4                                     |                      |          |       | CE<br>D<br>D 1                        |                                 |                  |        | E    |
| Koordinaten<br>Dokumente                              | Bemerkung                                                        |                      |          |       | D 1E                                  |                                 | ОК               | Abbruc | th   |

- Führerschein: wie früher auch sind die Führerscheinklassen 2, C, C1, C1E und CE gefragt. Es sind hier Mehrfachnennungen möglich, da jedoch CE die Klassen C und C1 einschliesst, würde ich auch nur CE auswählen. Bitte pflegt auch die Feuerwehr-Führerscheine ein. Alle anderen Klassen können, müssen aber nicht eingepflegt sein. Es macht die Arbeit für den Wehrführer jedoch einfacher, wenn er sich einmal im Jahr die Führerscheine zeigen lassen muss und er dann eine korrekte Liste in der Hand hat.

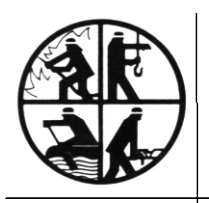

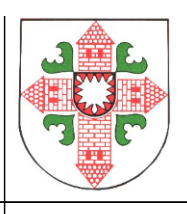

Somit hätten wir den Bereich "Personal" abgearbeitet. Kommen wir zu den

### 2. <u>Fahrzeugen</u>

Für Fahrzeuge sind nur wenige Felder für die Statistik notwendig. Dies sind die Felder "Baujahr" und "Aktiv von" in den Basisdaten und das Statistikfeld, welches Ihr wieder wie bereits beim Personal im Bereich der Zusatzdaten findet.

| NA .                                                                                                    |                                          |                           | MP-FEUER   Fabrzeug | pe                  |    | 😴 = Menú       | Obers                           |
|----------------------------------------------------------------------------------------------------|------------------------------------------|---------------------------|---------------------|---------------------|----|----------------|---------------------------------|
| 🎐 🗉 Menü                                                                                                    |                                          | Übersicht B               | learbeitung Aus     | wertung GIS Sammele | ng | N S P N        | Fahrzeuge [06 - LF 20/16  ]     |
| N   A   A   A                                                                                                    | Fahrzeuge                                | [06 - LF 20/16    SE-XY 0 | 01]                 |                     |    | Neu / Konieren | Antriah                         |
| leu / Kopieren                                                                                                    | FagNr.                                   | 06                        |                     |                     |    |                | Getriebe                        |
|                                                                                                    | Bezertmung                               | LF 20/16                  | Status              |                     |    | Dearbellan     |                                 |
|                                                                                                    | Тур                                      |                           |                     |                     | 14 | Löschen        | Farbe (Code)                    |
| öschen                                                                                                    | FzgGruppe                                | Feuerlöschlahrzeug        | Herst, Fahro,       | MAN                 |    |                |                                 |
| and the second second se | Kategorie                                | Kommunal                  | HerstAufbau         | Schlingmann         |    | Basisdaten     | Kraftstoff Diesel               |
| asisdaten                                                                                                    | Funkrufname                              | 26/42/5                   | Erstzulassung       | 01.03.2012          |    | Zusatzdaten    | Dathada                         |
| usatzdaten                                                                                                    | Kennzeichen                              | SE-XY 001                 | Baujahr             | 2012 :              |    | Beladung       | Balterie 2                      |
| ladung                                                                                                    | Abtellung                                | Musterfeuerwehr           | Barcode / RFID      |                     |    |                |                                 |
|                                                                                                    | Eigenbümer                               | Feuerwehr Sievershütten   | Barcode / RFID      |                     |    | Prurungen      | PMS-10                          |
| urungen                                                                                                    | Standort                                 | Fwh                       | Inventar-Nr.        |                     |    | Reparaturen    |                                 |
| eparaturen                                                                                                    | Norm                                     |                           | Zusatzfeld 1        |                     |    | 111111         | Statistik Löschgruppenfag. LF 2 |
| Teasl                                                                                                    | Prüfpflicht                              | jähvlich                  | Zusatzfeld 2        |                     |    | manger         |                                 |
| angei                                                                                                    |                                          |                           |                     |                     |    | Fahrtenbuch    |                                 |
| ihrtenbuch                                                                                                    | Fog.brief-Nr.                            |                           | FahrgNr.            |                     |    | Retankung      |                                 |
| etankung                                                                                                    | Schein-Nr.                               |                           | Aufbau-Typ          |                     |    |                | Lieferant                       |
| andicates                                                                                                    | Aktiv von                                | 07.10.2012 bis            | Neuberchalf.        |                     |    | Koordinaten    |                                 |
| sordinacen                                                                                                    | 1.1.1.1.1.1.1.1.1.1.1.1.1.1.1.1.1.1.1.1. |                           |                     |                     |    | Dokumente      | AfA-Art                         |
|                                                                                                    |                                          |                           |                     |                     |    |                |                                 |

Im Statistikfeld ist im Gegensatz zum Bereich "Personal" jeweils nur 1 Begriff auszuwählen. Das Fahrzeug KANN nur ein Löschgruppenfahrzeug ODER ein Rüstwagen sein.

Für alle Fahrzeuge, Geräte und Einsätze ist folgendes zu beachten:

Werden die Statistikfelder NICHT ausgefüllt, wird der Datensatz nicht transferiert. Dies ist der Unterschied zum Bereich "Personal", wo beim Nicht-Eintrag automatisch der Begriff "Einsatzabteilung" gesetzt wird.

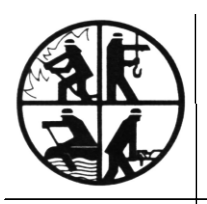

- Der Vorsitzende -

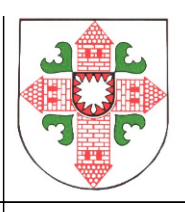

## 3. <u>Geräte (Funk)</u>

Wie bei den Fahrzeugen sind nur wenige Felder für die Statistik notwendig. Dies sind die Felder "Baujahr" und "Aktiv von" in den Basisdaten und das Statistikfeld, welches Ihr wieder im Bereich der Zusatzdaten findet.

|                |              | м                         | IP-FEUER   Geräte (F | unk) |                |              |                        |        |
|----------------|--------------|---------------------------|----------------------|------|----------------|--------------|------------------------|--------|
| 🎾 🗉 Menü       |              | Übersicht B               | earbeitung Aus       | swer |                |              |                        | MP-F   |
| H • • H        | Geräte (Fur  | k) [0001 - Handsprechfunk | gerät 2m    Inv.     | Nr 6 | 🗐 🗐            |              | Übersicht              | Beart  |
| Neu / Kopieren | Geräte-Nr.   | 0001                      | Zuteilung            | Per  | H + H          | Geräte (Fun  | k) [0001 - Handsprechf | unkger |
|                | Bezeichnung  | Handsprechfunkgerät 2m    |                      | Das  |                |              | 1                      | _      |
|                | Тур          |                           |                      | am:  | Neu / Kopieren | Geräte-Typ   |                        | +      |
| schen          | GerGruppe    | Funkgerät 2m mobil        |                      |      | Bearbeiten     | Geräte-Name  |                        |        |
|                | Kategorie    | Funkgerät 2m              | Status               |      | boarbonton     | HardwVers.   |                        |        |
| asisdaten      | Baujahr      | 2008 \$                   |                      |      | Löschen        | SoftwVers.   |                        |        |
| usatzdaten     | Hersteller   | Motorola                  |                      |      |                | Sys.techVer. |                        |        |
|                | Serien-Nr.   | M-103456788               |                      |      | Pagindatan     | Firmware     |                        |        |
| Prüfungen      |              |                           |                      |      | Dasisuateri    |              |                        |        |
| Reparaturen    | Abteilung    | Musterfeuerwehr           | Barcode / RFIE       | 200  | Zusatzdaten    | Statictik    | Funkaerät 2m           | -      |
|                | Eigentümer   | Stadtverwaltung           | Barcode / RFID       |      |                |              | r uniger ut zin        |        |
| längel         | Standort     |                           | Inventar-Nr.         | 600  | Prüfungen      |              |                        |        |
| listorio       | Norm         |                           | Zusatzfeld 1         |      |                |              |                        | -      |
| istorie        | Prüfpflicht  | Nach Gebrauch             | Zusatzfeld 2         |      | Reparaturen    |              |                        |        |
| Koordinaten    | Funkrufname  |                           | EME. Schleifen       |      |                | Lieferant    | Motorola               |        |
| Delumente.     | Geburts-OPTA |                           | - AL-DENERGI         |      | Mängel         | Artikel-Nr.  | M1276442               |        |
| Jokumente      | Alias-OPTA   |                           |                      |      |                |              |                        |        |
|                | ITSI         |                           |                      |      | Historie       | AfA-Art      |                        |        |
|                | ISSI         |                           |                      |      | Koordinatan    | AfA 1, Jahr  |                        |        |
|                |              |                           |                      |      | Koorumaten     | AfA yop      | bis                    |        |
|                | Aktiv yon    | 01.06.2010 bis            | Neubeschaff.         | 01.  | Dekumente      | AIA 7011     | DIS                    |        |

Die vier aufgeführten Geräte müssen gepflegt sein: ortsfester Sender, 4 m – und 2 m Funkgerät und die Meldeempfänger. Diese Daten sind auch in den vergangenen Jahren auf Papier bei Euren Wehren abgefragt worden.

<u>Neu:</u> Ihr findet keinen Eintrag für die Digitalfunk-Geräte im Statistikfeld. Das liegt darin, dass alle Digitalfunk-Geräte bereits durch die Landesdatenbank erfasst sind und nicht noch mal von uns an das Land übermittelt werden müssen. Es wird zurzeit noch geprüft, ob die Daten für die Digitalfunkgeräte aus der Datenbank der Autorisierten Stelle des Landes direkt übernommen werden können. Falls dies nicht passiert, tragt sie bitte jedoch trotzdem ein, ohne das Statistikfeld zu belegen, Eure Gemeindeverwaltung freut sich über die Datenlisten.

Tipp: Meist habt Ihr viele gleiche Geräte, auch beim Atemschutz. Pflegt einen Datensatz richtig ein und kopiert ihn anschließend so oft Ihr ihn in der Wehr habt. Das spart Zeit!

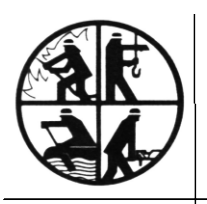

- Der Vorsitzende -

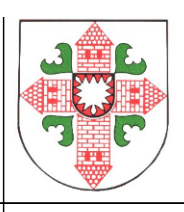

#### 4. <u>Geräte (Atemschutz)</u>

Es sind für den Bereich Atemschutz nur die Geräte, nicht die Masken, Flaschen oder sonstiges Zubehör einzutragen. Auch hier gilt: Baujahr, "Aktiv von" und das Statistikfeld bei den Zusatzdaten. Im Feld "Kategorie" muss Gerät eingetragen werden. Hinzu kommen die CSA-Anzüge mit denselben Feldern.

Alles andere kann eingetragen sein und erleichtert jede Inventur, für die Statistik ist dies jedoch nicht notwendig.

| 🗾 🗉 Menü       |               |                       |                  |                              |                |              |                        |              |         |
|----------------|---------------|-----------------------|------------------|------------------------------|----------------|--------------|------------------------|--------------|---------|
|                |               | Übersicht             | Bearbeitung Ausw | werting GIS Sammelein        |                |              |                        |              |         |
| H 4 P 1        | H Geräte (Ate | mschutz) (123 - PA-Ge | rät    Inv.Nr ]  |                              |                |              |                        |              | ľ       |
| Neu / Kopieren | Geräte-Nr.    | 123                   | Zuteilung        | Fahrzeuge +                  |                |              |                        | MP-FEUER   G | Seräte  |
|                | Bezeichnung   | PA-Ger &              | /                | Nr: 04<br>TUF 16/25 MU-Y-143 | 🥪 ≡ Menü       |              | Übersicht              | Bearbeit     | ung     |
| öschen         | Тур           | /                     |                  | am: 12:04:2014               |                | Geräte (At   | remschutz) [123 - PA-G | erät II Inv  | Nr 1    |
|                | GerGruppe     | Presdultation         | General          |                              |                |              | , ,                    |              |         |
| Basisdaten     | Bautahr       | Dia :                 | Flasche          |                              | Neu / Kopieren | Tech. Info 1 |                        |              |         |
| usatzdaten     | Hersteller    | Featr und Flamme AG   | Maske            |                              | Reachaitan     | Tech. Info 2 |                        |              |         |
|                | Serien-Nr.    | 4711                  | Lungenautomat    | ¢                            | bearbeiteit    | Tech. Info 3 |                        |              |         |
| tuckliste      | Altekno       | Musterfei woundr      | CSA              |                              | Löschen        | Firmware     |                        |              |         |
| rüfungen       | Eigentümer    | Gemeinde Muster       | Bodywarner       |                              |                |              |                        |              |         |
| Reparaturen    | Standort      |                       | Sonstiges        |                              | Basisdaten     | Statistik    | Atemschutzgerät        | +            | Zusatz  |
| Männel         | Norm          |                       |                  |                              | Zusebadabar    |              |                        | Î            | Zusatzl |
| langer         | Prüfpflicht   | jährlich              |                  |                              | Zusatzdaten    | 1            |                        | <b>*</b>     |         |
| listorie       | Aktiv von     | 13.04.2013 bis        |                  |                              | Stückliste     |              |                        |              |         |
| Koordinaten    |               |                       |                  | OK Abbruch                   | D              | Lieferant    | C. B König             |              | Kautdal |
| lokumente      | Bemerkung     |                       | Tana             | In the second second second  | Prutungen      | Artikel-Ivr. |                        |              | Garanci |
|                |               |                       |                  |                              | Reparaturen    | AfA-Art      | linear                 |              | Nutz    |
|                |               |                       |                  |                              |                | AfA 1. Jahr  | pro rata temporis      |              | A GCL   |
|                |               |                       |                  |                              | Mängel         | AFA yop      | bic                    |              |         |

Unter "Geräte (sonstiges)" findet Ihr die Strahlenschutzausrüstungen. Diese Daten sind in gleicher Form einzugeben.

Das war es bereits mit den Geräten, kommen wir nun zu den

#### 5. <u>Einsätzen</u>

Bei den Einsätzen sind wieder ein paar mehr Felder zu pflegen, die da wären

- Selbst: ist es ein überörtlicher Einsatz oder einer in Eurem eigenen Bereich
- Datum
- Gerettete, verletzte oder tote Personen und/oder Tiere

Wenn Ihr im Feld "Kategorie" den Begriff "Brand" auswählt, gibt Euch das Programm beim Feld "Einsatz-Art" die spezifischen Beschreibungen dazu. Das gilt auch für Hilfeeinsätze, Fehlalarme und Sonstiges. Unter "Sonstiges" findet Ihr auch Alarmübungen, unter "Sicherheitsdienst" verbergen sich Brandsicherheitswachen.

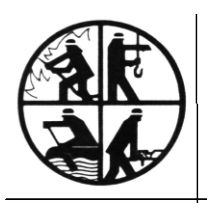

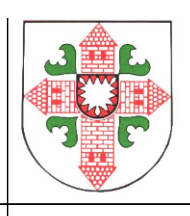

Wichtig: bei Alarmübungen dürfen keine toten, verletzten oder gerettete Personen oder Tiere eingetragen sein.

Die Felder Einsatzleiter, Adressen des Einsatzes sowie weitere Informationen werden zwar nicht transferiert, muss der Wehrführer jedoch sowieso für seine Dokumentation des Einsatzes eintragen. Für die Einsatznummer schlage ich eine eindeutige Bezeichnung vor wie das Jahr/Monat/Tag (z. B. 20131105-01). Dann habt Ihr eine sinnvolle Sortierung gewährleistet.

|                |                  |                           | MI      | P-FEUER   Einsätz | e                   |          |                  | _ <b>D</b> X |
|----------------|------------------|---------------------------|---------|-------------------|---------------------|----------|------------------|--------------|
| - Monü         |                  | Üboreisht                 | Boor    | hoitung û un      | wortung GIS         |          |                  |              |
|                |                  | Obersicht                 | Dear    | Deltung Aus       | wertung GIS         |          |                  |              |
|                | Einsatz [4       | 2010042 von 02.11.20      | 13 15:2 | 4:00 bis 02.11    | .2013 16:48:00]     |          |                  | +i ## =      |
| Neu / Kopieren | Einsatz-Nr.      | 42010042                  | н       | Einsatz-Ort       | Industriestraße 33  | +        |                  |              |
| Bearbeiten     | Kategorie        | Brand                     |         |                   |                     | î        |                  |              |
|                | Beginn           | 02.11.2013 15:24:00       |         |                   |                     |          |                  |              |
| Löschen        | Ende             | 02.11.2013 16:48:00       |         |                   |                     |          |                  |              |
|                | Dauer            | 1 Std. 24 Min.            |         |                   |                     | -        |                  |              |
| Basisdaten 🔹   |                  |                           |         |                   |                     |          |                  |              |
| Zusatzdaten    | Abteilung        | Musterfeuerwehr           |         | Alarm an          | FF Atemschutz       | +        | Bestätigung      | Uhr 📥        |
|                | Alarm durch      | Sirene                    |         |                   |                     |          |                  |              |
| Fahrzeuge      | Alarmstichwort   | FeuMi                     |         |                   |                     |          |                  |              |
| Personal       | Leitstellen-Nr.  |                           |         |                   |                     |          |                  |              |
| Geräte         | Art              | Feuer_mittel (2-3C,1B=2C) |         | Leitung           | Manfred Mustermann  |          | PersRettung      | •            |
|                | Erläuterung      | brennt PKW                |         |                   |                     |          | Verletzte        |              |
| Lager          | Lage             | Garage                    |         |                   |                     |          | Verluste         | /            |
| Patienten      | Verlauf          |                           |         | Zusatzfeld 1      |                     |          |                  |              |
| - ducincent    | Ursache          | Technischer Defekt        |         | Zusatzfeld 2      |                     |          | Tier-Rettung     |              |
| Sonstige EK    | Closely Devictor |                           |         |                   |                     |          |                  | -            |
| Tagebuch       | Einsatz-bericht  |                           |         |                   |                     |          |                  |              |
|                |                  |                           |         |                   |                     |          |                  |              |
| Bericht        |                  |                           |         |                   |                     |          |                  |              |
| Koordinaten    |                  |                           |         |                   |                     |          |                  | <b>-</b>     |
| Dokumente      |                  |                           |         |                   |                     |          |                  |              |
| o okamence     | Gesperrt am      | Hdz.                      |         | Statistik         | BRAND (Mittelbrand) | +        | 🖌 bei Ges. Stat. | anzeigen 🔺   |
|                | Archiviert am    | Hdz.                      |         |                   |                     | <b>^</b> | 🖌 bei Abt. Stat. | anzeigen     |
|                |                  |                           |         |                   |                     |          | bei BS-Planung   | anzeigen     |
|                |                  |                           |         |                   |                     |          | Kostenpflichtig  | er Einsatz   |
|                |                  |                           |         |                   |                     |          | aberordiciter b  | 113012       |
|                |                  |                           |         |                   |                     |          |                  |              |

# Achtung: Auch hier ist das Feld "Statistik von der Seite "Zusatzdaten" auf die erste Seite "Basisdaten" gewandert.

Auch bei den Einsätzen gilt es das Statistikfeld zu pflegen.

Wie bei den Fahrzeugen und Geräten darf hier nur ein Begriff ausgewählt werden.

Wie bereits gesagt: ist dieses Feld leer, wird der Datensatz nicht transferiert!

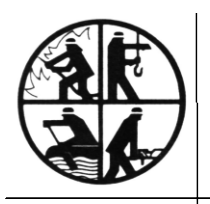

- Der Vorsitzende -

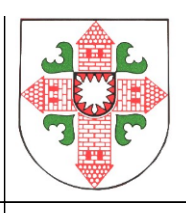

## Geschafft!

Nun sind Eure Daten startbereit für die Statistikübermittlung an das Land. Die Schnittstelle für die Datenprüfung steht leider noch nicht bereit, sie wird in Kürze folgen.

Den Transfer der Daten an das Land kann nur vom Administrator gemacht werden. Der zu transferierende Datensatz beinhaltet nicht den Namen der Kameradinnen und Kameraden, sondern wird anonymisiert. Daher biete ich Euch folgendes an:

Wenn Ihr meint, Eure Daten sind für einen Transfer bereit, ruft/mailt mich oder Holger Gebauer an, dass wir einen Blick auf die Daten werfen können. Ihr bekommt auf alle Fälle eine Rückmeldung.

Fragen zu Themen rund um MP-Feuer beantworte ich Euch natürlich auch immer gerne.

Mit kameradschaftlichen Grüßen

Gabriele Turtun (Kreisgeschäftsführerin)

Tel. 04551/956830 Email: g.turtun@kfv-segeberg.org